# 学生账号登录认证操作流程

请注意:分为电脑端(PC)登录和手机端(移动)登录 手机端与电脑端登录账号必须一致,否则为两个不同账号。例如某 同学在电脑上用手机号码登录并进行了学校云认证,当他使用手机 端进行学习时必须选择手机号码登录,不可选择其他登录方式。

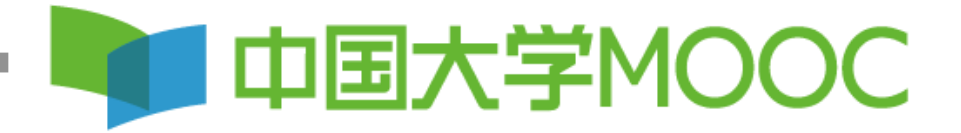

#### 电脑端(PC)登录 第一步: 登陆中国大学MOOC平台<u>http://www.icourse163.org</u>

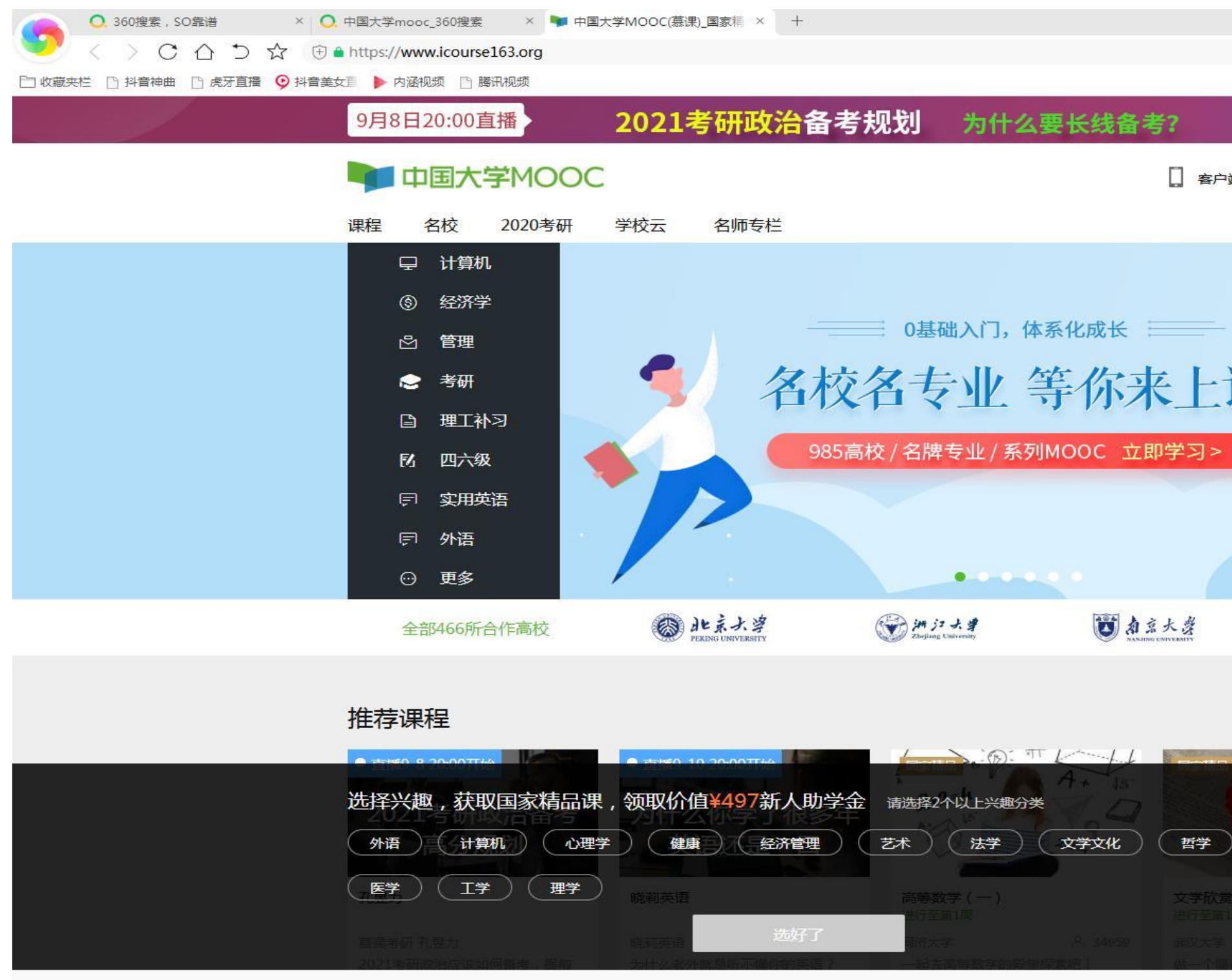

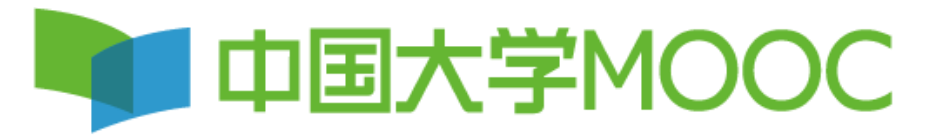

|    |                         |               |                                                                                          |                                                                                                    |                |                        |                         | ସ –   | ٥   | × |
|----|-------------------------|---------------|------------------------------------------------------------------------------------------|----------------------------------------------------------------------------------------------------|----------------|------------------------|-------------------------|-------|-----|---|
|    |                         |               | \$                                                                                       | \$\$ ~                                                                                                    | 0. 诸葛单挑        | 8日布战 <mark>果惊</mark>   | λ Q                     | •     | • ± | Ξ |
|    | 2. 孔昱:                  | 力 高教社考        | 研政治红宝书                                                                                   | 配套教材主                                                                                                    | 编              |                        |                         |       | 0   | 9 |
| 端  | 搜索感兴趣的课程                | Ē             | Q                                                                                        | 登录 注                                                                                                    | E <del>M</del> |                        |                         |       |     |   |
|    |                         | 有道精品课         | 网易云课堂                                                                                    | 更多课程均                                                                                                    | 动道             |                        |                         |       |     |   |
| 课● |                         |               | 免费学习<br>精品<br>()<br>()<br>()<br>()<br>()<br>()<br>()<br>()<br>()<br>()<br>()<br>()<br>() | 名校名师的<br>课程<br>予<br>示<br>で<br>高田版社出品                                                                                       |                |                        |                         |       |     |   |
|    | <b>会</b> 武漢<br>Weben Cr | ×≇<br>dvendiy |                                                                                          | ■演コ書大学<br>1997年1月1日 - 1997年1月1日 - 1997年1月1日 - 1997年1月1日 - 1997年1月1日 - 1997年1月1日 - 1997年1月1日 - 1997年1月1日 - 1997年1月1日 - 1997 |                |                        |                         |       |     |   |
|    |                         |               |                                                                                          |                                                                                                    | *              | 幕课君逸<br>圣神因为不山<br>还为了影 | □请你一走<br>□是对和白<br>个努力的目 |       |     |   |
|    |                         |               |                                                                                          |                                                                                                    |                | 58                     | ( <del>1</del> )        | 11 51 |     | Q |

第二步:完成登录,在手机端已经登录学习过的同学,使用原有账号直接登录即可,未登录过的同 学,选择手机号码、QQ、微信任一方式直接登录,注意不需注册,直接登录。其他登录方式不要考 虑。非常重要:多位同学在同一台电脑登录中国大学MOOC账号的, 🔶 🔶 前,上一位必须先点击退出登录后,下一位再进行登录。

Q. 360搜索, SO靠着 × Q. 中国大学mooc\_360搜索 × ▶ 中国大学MOOC(慕课) 国家稿 × +

| ◆ ○ ○ ○ ○ ○ ○ ○ ○ ○ ○ ○ ○ ○ ○ ○ ○ ○ | https://www.icourse163.org |             |                |           |         |
|-------------------------------------|----------------------------|-------------|----------------|-----------|---------|
|                                     | 9月8日20:00直播                | 2021考研政治    | 备考规划           | 为什么要长线    | 备考?     |
|                                     | 中国大学MOOC                   |             |                |           | 日 客户端   |
|                                     | 课程 名校 2020考研               | 学校云 名师专栏    |                |           |         |
|                                     | □ 计算机                      |             |                |           |         |
|                                     |                            |             |                |           |         |
|                                     |                            |             |                |           |         |
|                                     | ► 考研 □ 理工补习                |             | 机号登录           | 邮箱登录      | 爱课程登录   |
|                                     | <b>尼</b> 四六级               |             |                |           | 用密码验证登录 |
|                                     | 厅 实用英语                     | 搭建系统        | 请输入手机号         |           |         |
|                                     |                            |             | 请输入短信验证码       | ž         | 灰取验证码   |
|                                     | ⊙ 更多                       |             |                | 村は残日      |         |
|                                     |                            | de :        | □ 我同意 《服务条款》   | 和《网易隐私政策》 |         |
|                                     |                            |             | ▶ 十天内免登录       |           | 去注册     |
|                                     | 推荐课程                       |             | $\sim$         | ~ ~       |         |
|                                     | A SHONE TO DO THE          | 其他登录        | 坊式 (1) (1) (1) | ۲         |         |
|                                     | 选择兴趣,获取国家精品课,              | 领取价值¥497新人即 | 助学金 请选择2个以     |           |         |
|                                     | 外语 计算机 心理学                 |             |                |           |         |
|                                     |                            |             |                |           |         |
|                                     |                            |             |                |           |         |

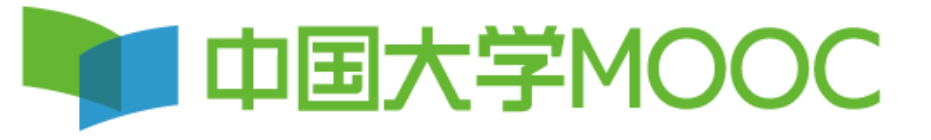

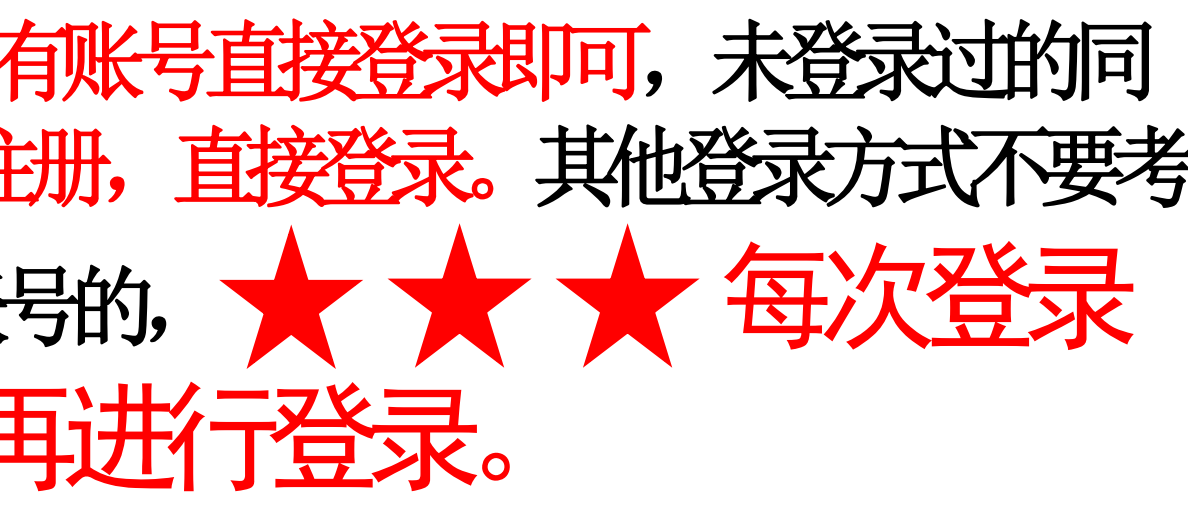

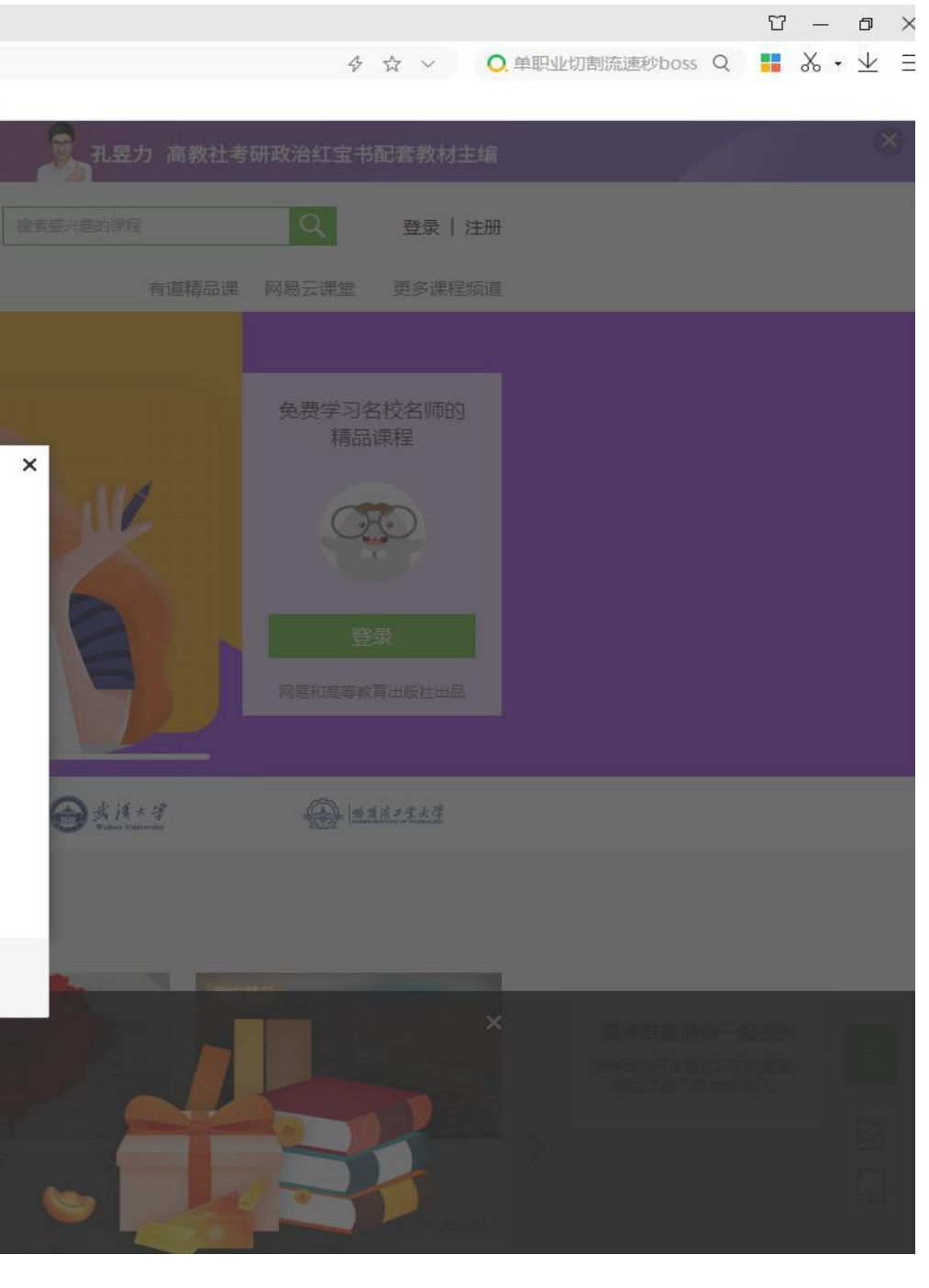

#### 第三步:开通账号/绑定已有账号

|     | Safari   | 文件      | 编辑显示     | 历史记录      | そうちょう もう もう もう もう そうしょう そうしょう そうしょう そうしん そうしょう しんしょう しんしょう しんしょう しんしょう しんしょう しんしょう しんしょう ちょうしん ちょうしん ちょうしん ちょうしん ちょうしん しんしょう しんしょう ちょう ひょう ひょう しんしょう しんしょ しんしょ | 干发 窗口 | 帮助                    |                            | *             |
|-----|----------|---------|----------|-----------|----------------------------------------------------------------------------------------------------|-------|-----------------------|----------------------------|---------------|
|     | < >      |         |          |           |                                                                                                    |       |                       | icourse163.org             |               |
| 中国大 | 学MOOC(慕  | 课)_最好的很 | 在线课程学习平台 |           |                                                                                                    | 网易帐号  | 中心                    |                            | QQ邮箱          |
| 中[  | 国大学)     | 4000    | こ 课程     | 名校        | 学・问                                                                                                    | 学校云   | 考研新                   |                            | 🚺 客户端         |
|     |          |         |          |           |                                                                                                    |       |                       |                            |               |
|     |          |         |          |           |                                                                                                    |       |                       |                            |               |
|     |          |         |          | _         |                                                                                                    |       |                       |                            |               |
|     |          |         |          |           |                                                                                                    | _/ >~ | <u></u>               |                            |               |
|     |          |         |          |           |                                                                                                    | 欢迎    | 使用网                   | 易邮箱帐号                      | 全录中国大         |
|     |          |         |          |           |                                                                                                    | 如果您曾经 | 注册过中国大学               | 学MOOC,现在绑定已有的 <sup>i</sup> | 帐号,可以实现帐号同步   |
|     |          |         |          |           |                                                                                                    | 开通    | 该帐号                   | 绑定已有帐号                     |               |
|     |          |         |          |           |                                                                                                    |       | -                     |                            |               |
|     |          |         |          | L         |                                                                                                    |       |                       |                            |               |
|     |          |         |          |           |                                                                                                    |       |                       |                            |               |
|     |          |         |          |           |                                                                                                    |       |                       |                            |               |
|     |          |         |          |           |                                                                                                    |       |                       |                            |               |
|     |          |         |          |           |                                                                                                    |       |                       |                            |               |
|     |          |         |          |           |                                                                                                    |       |                       |                            |               |
|     |          |         |          |           |                                                                                                    |       |                       |                            |               |
|     |          |         |          |           |                                                                                                    |       |                       |                            |               |
|     |          |         |          |           |                                                                                                    |       |                       |                            |               |
|     | <u>.</u> |         |          | ол<br>17  |                                                                                                    |       |                       | / न 👝 🙈 (                  | \Lambda 🔗 🚫 🛓 |
|     | •        |         | • •      | •         |                                                                                                    |       | • •                   |                            |               |
|     |          | E       | 造重       | 1         |                                                                                                    |       |                       |                            |               |
|     |          |         |          | •<br>マタヨヽ |                                                                                                    |       |                       | ╶┺╓┙╼╌╴╴╴╴╴╴╴╴╴╴╴          |               |
|     |          | 女       | 果已经      | 豆水        | 可中国                                                                                                    | 大子1/1 | $\mathcal{U}, \sharp$ | 郑正巳月旳州                     | 、亏,可以多        |
|     |          | (       | 一前一      | 经存口       | 中国大学                                                                                                    | ZM∩   | Υ<br>平<br>合           | 登录学习》的                     | 后学, 请         |
|     |          |         |          | <u></u>   |                                                                                                    |       |                       |                            |               |
|     |          |         |          |           |                                                                                                    |       |                       |                            |               |

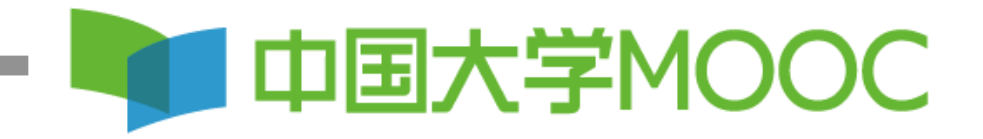

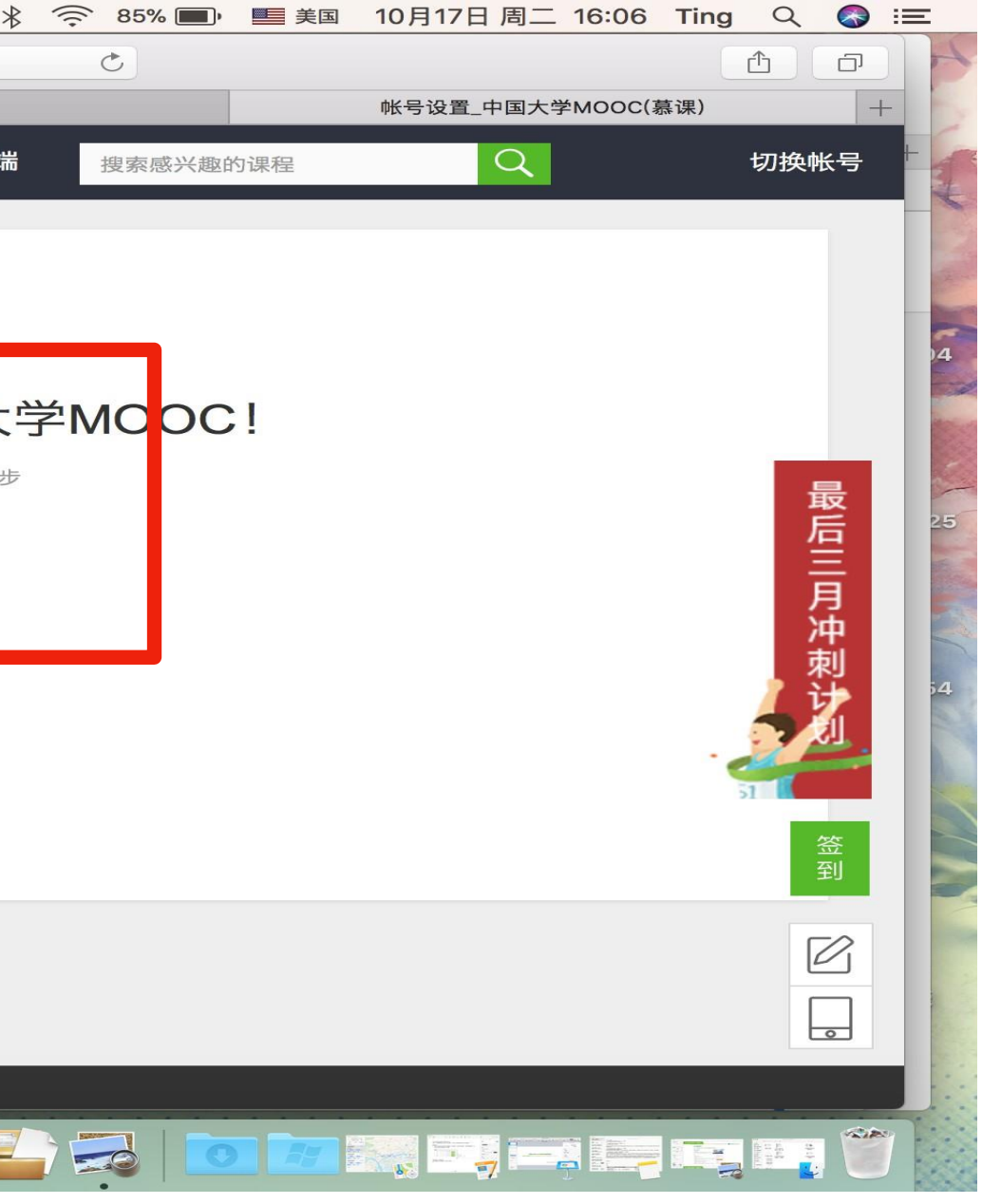

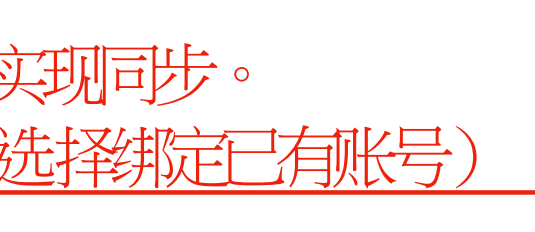

#### 第四步:完善个人信息,把鼠标放在右上角小头像处,点击设置,昵称 统一设置为19级+专业班级+姓名,绑定常用邮箱,以及真实姓名。设置 号后记得点击保存。

Q. 360搜索, SO靠谱 × ■ 中南大学\_中国大学MOOC(慕: × ■ 思想道德修养与法律基础\_中南 × ■ 设置\_中国大学MOOC(慕课) × +
 C 合 う ☆ 守 ▲ https://www.icourse163.org/user/setting/personInfoEdit.htm#/setting
 / 商 お音楽女長 ● 内涵视频 門 勝讯视频

| 头像                | 编辑头像                                                                                                    |
|-------------------|----------------------------------------------------------------------------------------------------|
| *昵称               | 19级计算机1班张三                                                                                              |
| *常用邮箱             | 未验证 修改邮结<br>中工技術運行运动和电子证书。                                                                              |
|                   | 验证邮件已发送到您填写的邮箱,请查收并验证。<br>如已验证,请刷新页面;<br>如果没有收到验证邮件,①确认邮箱填写正确;②确认该邮箱已激活;③检查垃圾箱;<br>如邮件中链接失效,请点击再次发送验证邮件 |
| *手机 <del>帐号</del> | 绑定手机。<br>用于优质内容推荐及活动提醒,该信息不会对外公开                                                                        |
| 真实姓名              | 张三<br>用于证书上的名称,如不填写,则默认为昵称                                                                              |
| 性别                | ○男 ○女 ○其他                                                                                               |
| 生日                | 请输入                                                                                                    |
| 身份证               | 请填写你的18位身份证号                                                                                            |
| *身份类型             | ● 学生 ○ 在职 ○ 其他                                                                                          |
| 学校                | 选择学校                                                                                                    |

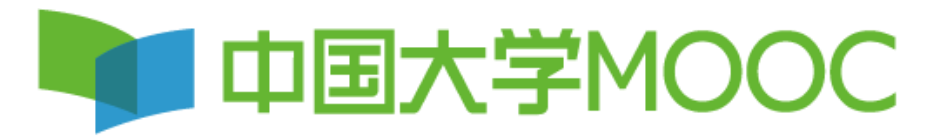

|      |   |           |      | ſ   | 3 — | ٥                  | ×        |
|------|---|-----------|------|-----|-----|--------------------|----------|
| \$ ☆ | ~ | ○. 诸葛单挑吕布 | 战果惊人 | Q 📕 | λ.  | $\underline{\vee}$ | $\equiv$ |
|      |   |           |      |     |     |                    |          |
|      |   |           |      |     |     |                    | -        |
|      |   |           |      |     |     |                    |          |
|      |   |           |      |     |     |                    |          |
|      |   |           |      |     |     |                    |          |
|      |   |           |      |     |     |                    |          |
|      |   |           |      |     |     |                    |          |
|      |   |           |      |     |     |                    |          |
|      |   |           |      |     |     |                    |          |
|      |   |           |      |     |     |                    |          |
|      |   |           |      |     |     |                    |          |
|      |   |           |      |     |     |                    |          |
|      |   |           |      |     |     |                    |          |
|      |   |           |      |     |     |                    |          |
|      |   |           |      |     |     |                    |          |
|      |   |           |      |     |     |                    |          |
|      |   |           |      |     |     |                    |          |
|      |   |           |      |     |     |                    |          |
|      |   |           |      |     |     |                    |          |
|      |   |           |      |     |     |                    |          |
|      |   |           |      |     |     |                    |          |
|      |   |           |      |     |     |                    |          |
|      |   |           |      |     |     |                    |          |
|      |   |           |      |     |     |                    |          |
|      |   |           |      |     |     |                    |          |
|      |   |           |      |     |     | 签到                 |          |
|      |   |           |      |     |     | 359                |          |
|      |   |           |      |     |     | D                  |          |
|      |   |           |      |     |     |                    |          |
|      |   |           |      |     |     | 0                  |          |
|      |   |           |      |     |     | $\bigcirc$         |          |
|      |   |           |      |     |     |                    |          |
|      |   |           |      |     |     |                    | *        |

#### 第五步:学校云认证点击学校云进行认证,输入学校名称"长沙学院"、 学号、姓名、验证码进行认证。

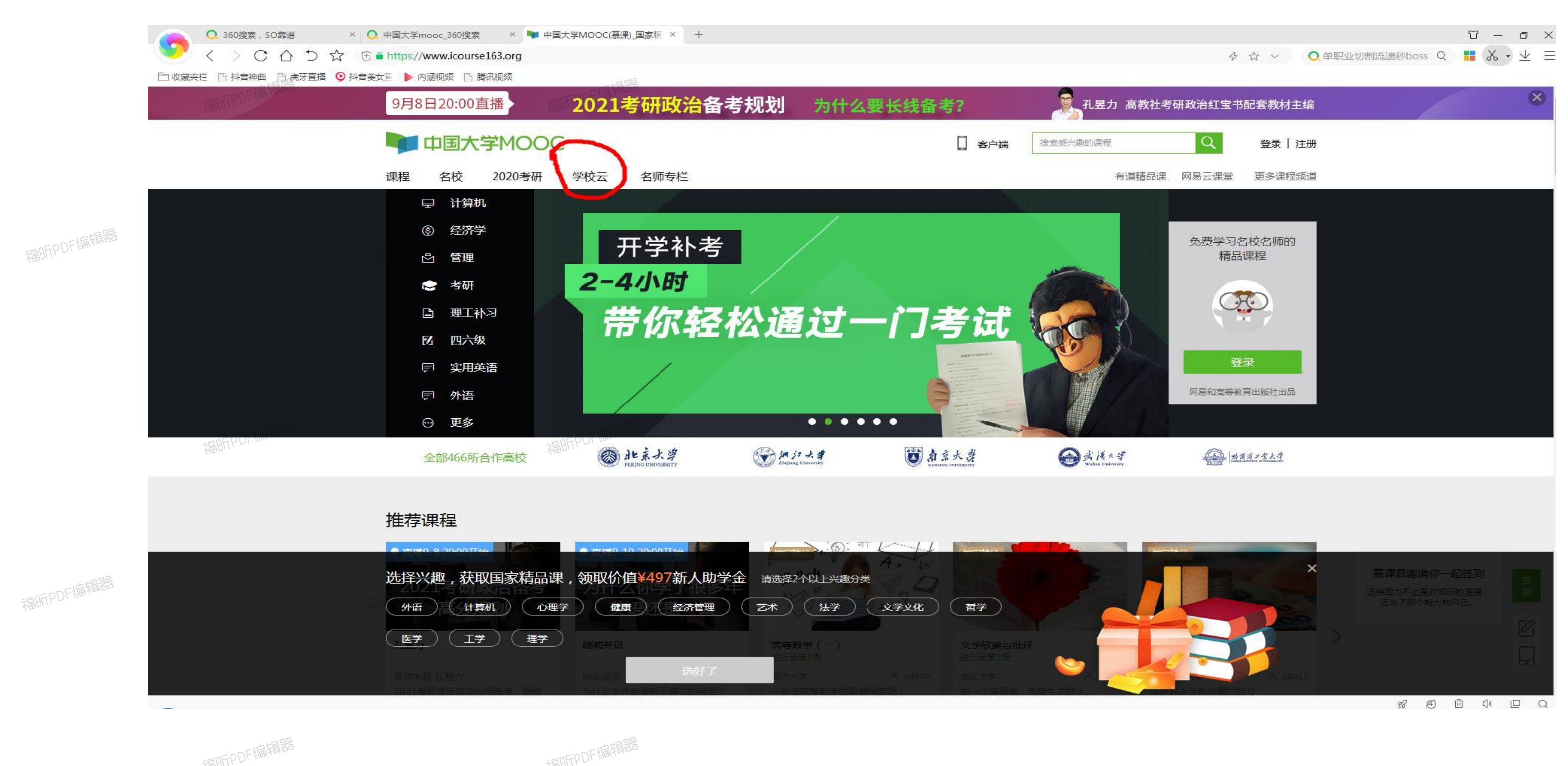

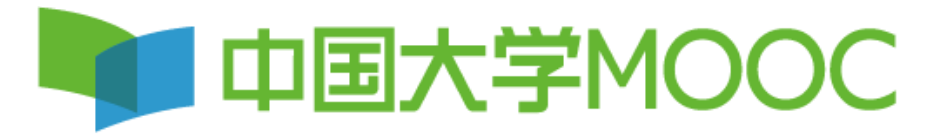

#### 第五步: 点击学生认证

| 学校一日建设你的专属在线部                      | 教育平台                                         | 解决方案    | 渠道合作 | 30天免费试用 |
|------------------------------------|----------------------------------------------|---------|------|---------|
|                                    |                                              |         |      |         |
|                                    |                                              |         |      | /       |
| 一体化解                               | 决方案                                          |         |      |         |
| 建设专属                               | 在线教育平台                                       |         |      | 0       |
| 网易联手高教社推出的云端在线教<br>方案、课程内容、教学管理到大委 | 效育平台,帮助学校、企业建立自己的在线课程,<br>如据支持的课程全流程一站式解决方案  | 提供从技术   | ~    |         |
| 学校/机构免费试用                          |                                              |         |      | K       |
| *免费试用了解学校云,学生勿申请                   |                                              |         |      |         |
|                                    |                                              |         |      | 1       |
|                                    | 学校云学生认证<br><sup>告你的学校已开通了学校云服务,请立即认证身份</sup> | ,加入你的学村 | 交主页  |         |

全方位线上线下教学解决方案

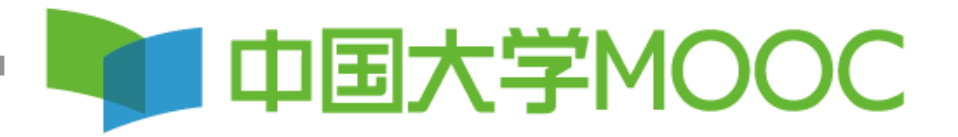

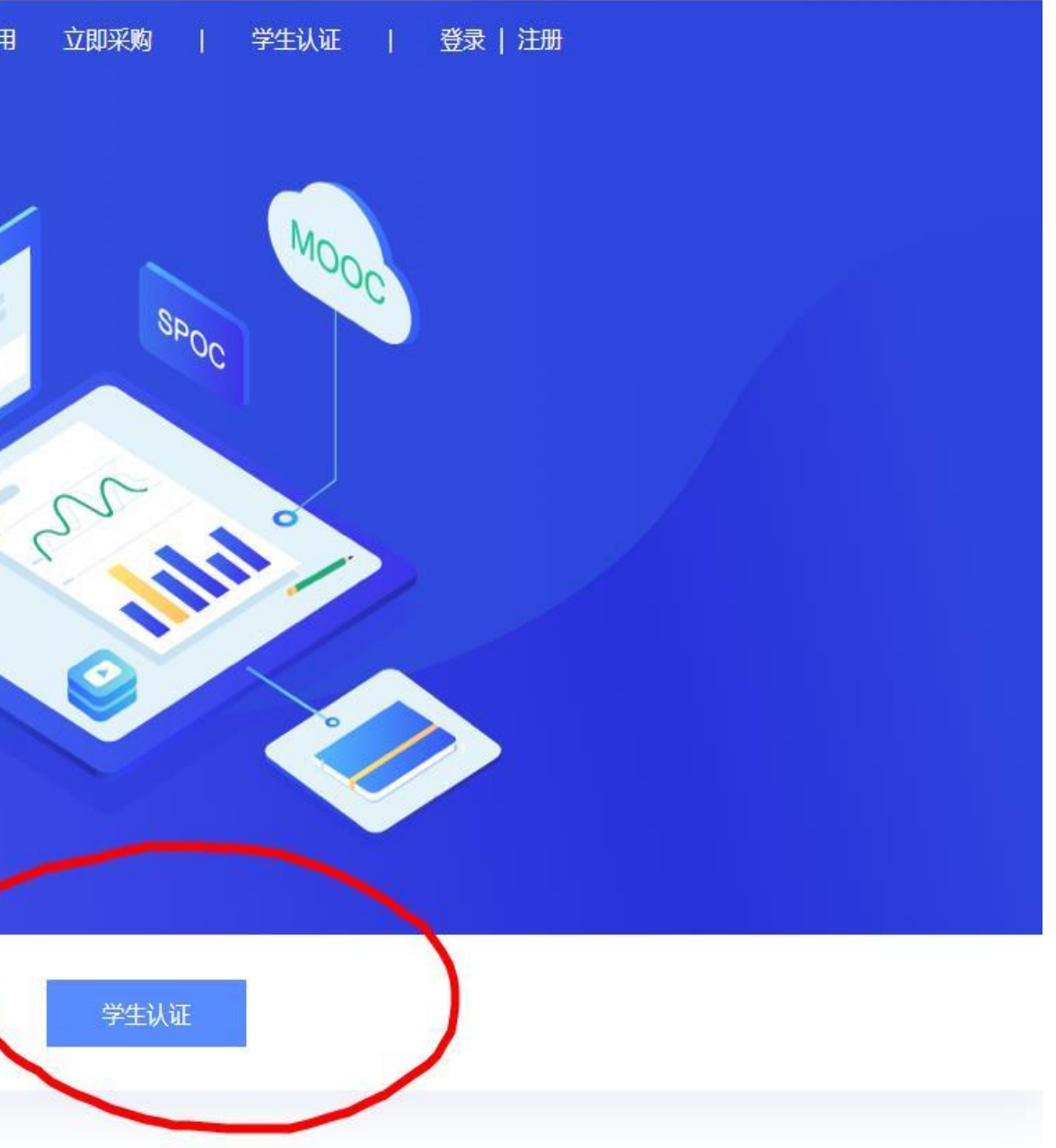

#### 第五步: 输入学校名称"XX大学"、学号。

| 中国大学MOOCI学校云 | 御史深海 友白安偽                    | ★##조 30天免费试用 立即采购 ● ★ |
|--------------|------------------------------|-----------------------|
| 每个学          |                              | 学平台                   |
|              | 学校: 请输入你的学校名称<br>学号: 请输入你的学号 |                       |
| 免费试用         | で<br>下一歩                     | 入你的学校主页               |
|              |                              |                       |

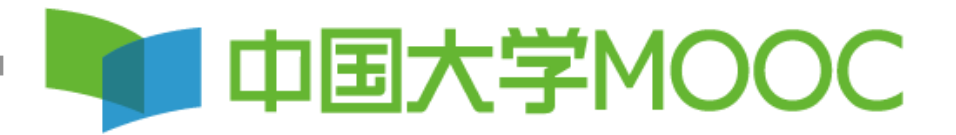

### 第五步:请同学们注意,输入姓名、认证码,认证码 要输入身份证后六位,

|            |                                         | ○<br>在线联系 30天免费试用 立即采购 ● ● |
|------------|-----------------------------------------|----------------------------|
|            | 立即认证, 开启学习之旅                            | ×                          |
| 福町の高橋      | ▲ 遺輸入你的姓名                               | 学平台                        |
| 福町下り下編編電器  | 认证码?F编辑器<br>调输入你的身份证后6位作为认证码            |                            |
| 福明下戶口戶編輯智慧 | 完成认证<br>提示:认证成功后信息将不可修改                 |                            |
| 免费试用       | 并与当前登录账号yuting910419@163.com(网易邮箱帐号)绑定。 | 入你的学校主页                    |

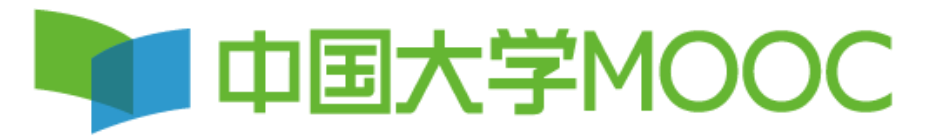

#### 第六步: 认证成功后点击进入我的学校云, 进行选课

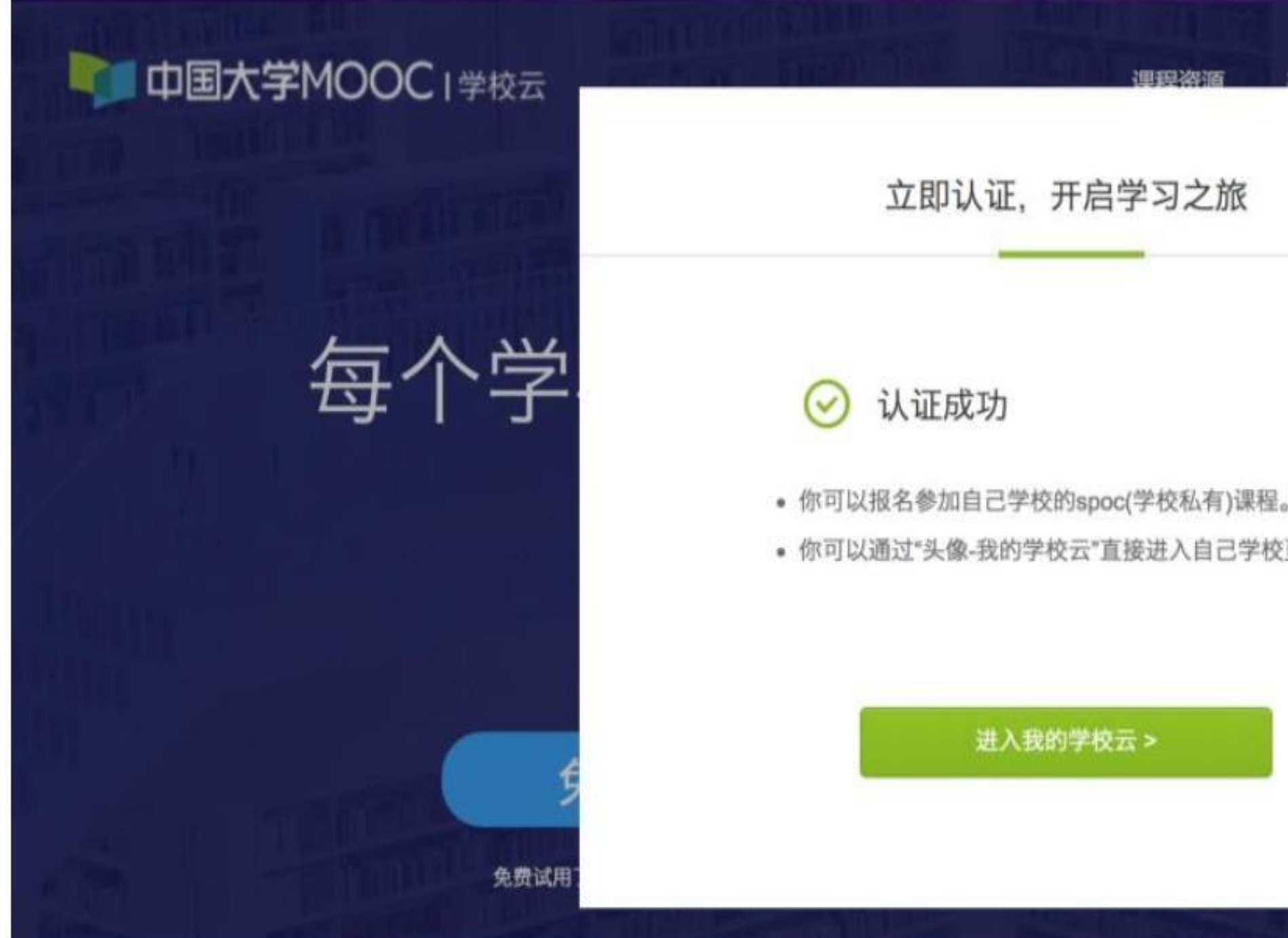

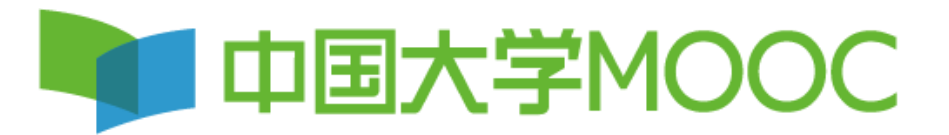

| 客白室例       | 在编群室<br>X | 30天免费试用 | 立即采购 |  |
|------------|-----------|---------|------|--|
|            |           | 学平台     | ì    |  |
| 星。<br>交页面。 |           |         |      |  |
|            |           | 入你的学校主页 |      |  |

## 电脑端学习,再次登录时,点击我的学校云,进行选课学习。

| 🔊 < > C 🛆 🗅 🕁 🕀 🜢 https:,      | //www.icourse163.org/?from=stu | ıdy                        |                                       |                       |
|--------------------------------|--------------------------------|----------------------------|---------------------------------------|-----------------------|
| ] 收藏夹栏 🕒 抖音神曲 🕒 虎牙直播 💡 抖音美女트 🕨 | 内涵视频 🕒 腾讯视频                    |                            |                                       |                       |
|                                | 雅思名师团队                         | 9 9 9 9                    | 雅思极速通关班                               | 全网独家首发 限量             |
|                                | 中国大学MOOC                       |                            | 2 客户端 搜到                              | 袁感兴趣的课程               |
| 课程                             | 名校 2020考研                      | 2021考研 名师专栏                |                                       |                       |
|                                | □ 计算机                          |                            | CULTURAL EDUCATIO                     | N                     |
|                                | ⑧ 经济学                          |                            | 重点建设项目                                |                       |
|                                | 凸 管理                           | 5 -                        | a stille be a                         | the set in            |
|                                | 😒 考研                           | 名旦                         | スダエリ                                  | 不加"                   |
|                                | □ 理工补习                         |                            | See She                               |                       |
|                                | 15 四六级                         |                            | 3 列 MOO(                              |                       |
|                                | 「戸」 实用英语                       |                            | A.S. In                               |                       |
|                                | □ 外语                           |                            | [国家级名师任教                              |                       |
|                                | ◎ 更多                           |                            |                                       |                       |
|                                | 全部517所合作高校                     | De京大学<br>PEKING UNIVERSITY | The Jing Datershy                     | 京大资<br>ING UNIVERSITY |
|                                |                                |                            |                                       |                       |
| 推荐                             | 課程                             |                            |                                       |                       |
| ●直                             | 诸10-10 19:00开始                 | ●直播中                       | ● 直播10-11 20:00开始                     |                       |
| 言                              | 情商社态的4大妆                       | 雅思听力非8不可                   | 1小时宫边掠完苗语                             | 2+2=4                 |
|                                | 略                              |                            | 单词                                    | A:                    |
|                                | <b>之</b> (而                    | 苔狸雜用壯师团                    | · · · · · · · · · · · · · · · · · · · |                       |
| <del>7</del> *                 | 163 Yr µ                       | 31年1年3日225年7月11日1          |                                       | 进行至第6周                |

嘉课雅思 讲师团

同济大学

嘉课英语 Lilv老师

ATTRACTOR L DLAV A

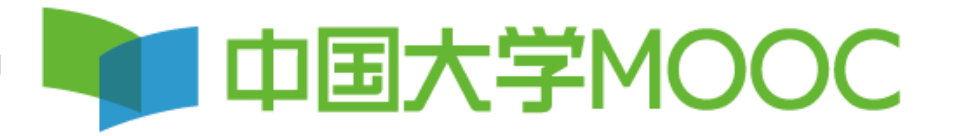

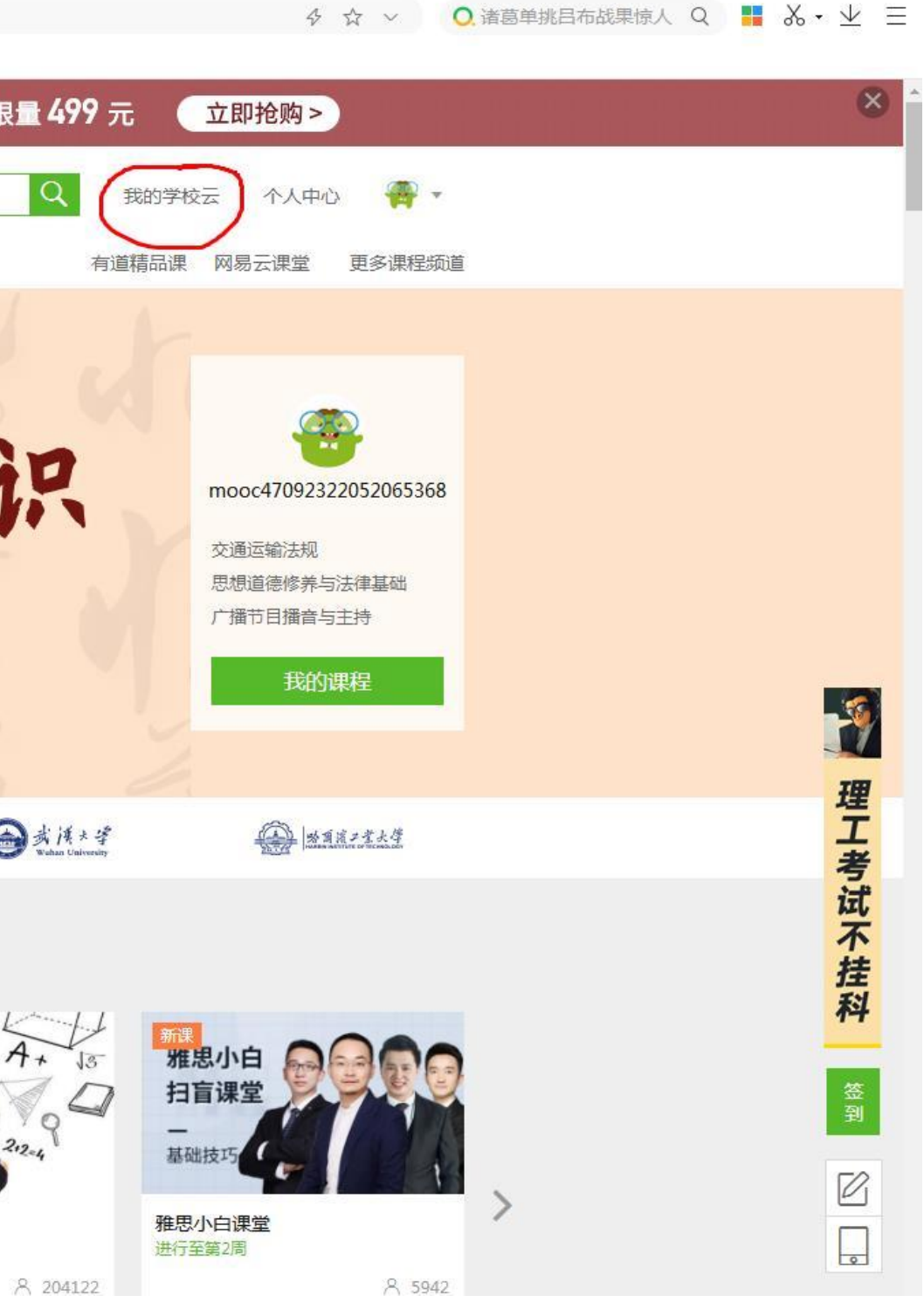

手机端(移动)登录 第一步:下载APP(中国大学MOOC), 在电脑端已经登录学习过的同学,使用原有账号直 接登录即可,未登录过的同学,选择手机号码、QQ、 微信任一方式直接登录,注意不需注册,直接登录。 其他登录方式不要考虑。

★★★ 每次登录前,上一位必须先点击退出登录后,下一位再进行登录。

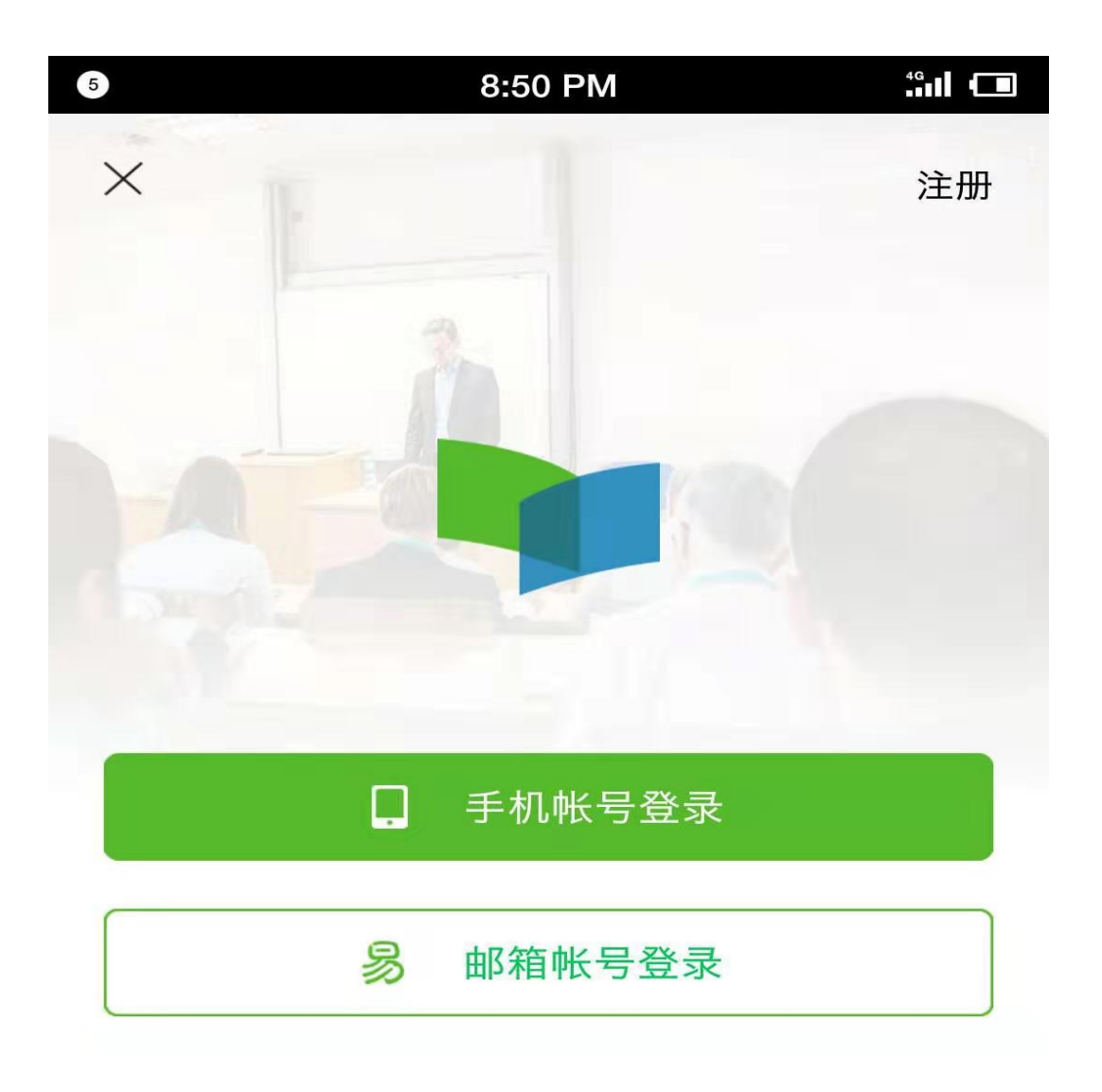

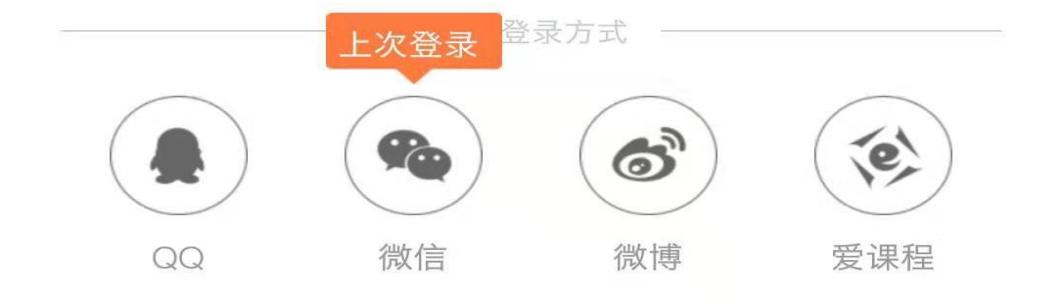

#### 第二步:登录进去后选择帐号--设置--个人信息设置,昵称19级+专业班级+ 姓名。

| 6       | 9       | 01 PM   |
|---------|---------|---------|
|         | mooc139 | 075320  |
| 0<br>讨论 |         | 0<br>关注 |
| 消息中心    |         |         |
| 我的团购    |         |         |
| 我的推广    |         |         |
| 我的优惠券   |         |         |
| 设置      |         |         |
| 分享APP   |         |         |
| 去评分     |         |         |
|         |         |         |
| 合       | 全部课程    | 我的      |
|         |         |         |

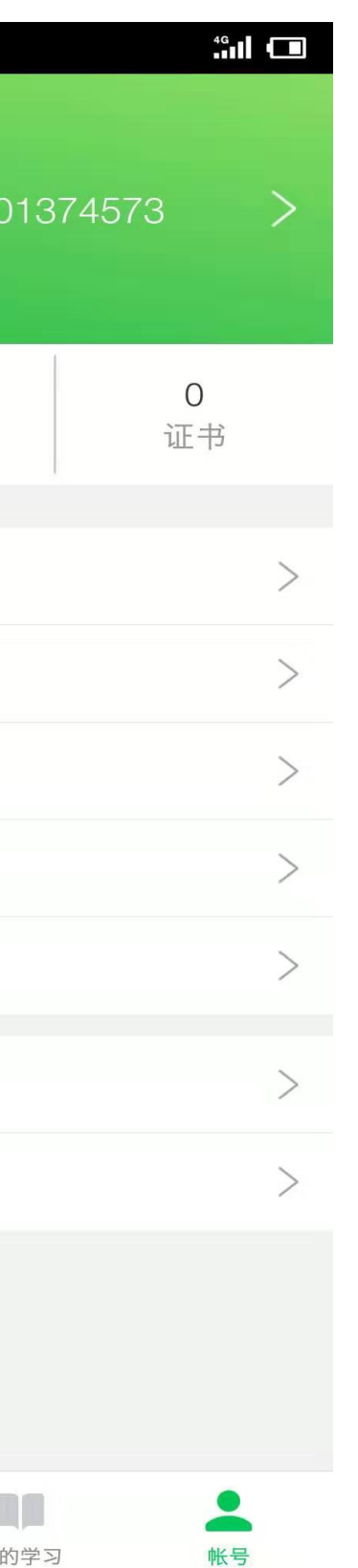

| 6      | 9:07 PM          |       |
|--------|------------------|-------|
| く 设置   |                  |       |
|        |                  |       |
| 个人信息   | 设置               |       |
| 网络     |                  |       |
| 允许2G/3 | 3G/4G网络环境观看视频/音频 | -•    |
| 允许2G/3 | 3G/4G网络环境下载内容    | -•    |
| 在线学习   | 免流量              |       |
|        |                  |       |
| 下载     |                  |       |
| 下载视频   | 清晰度              | 流畅    |
| 下载位置   | 管理               | 手机存储  |
| 清除缓存   |                  | 29.6M |
|        |                  |       |
| 消息     |                  |       |
| 消息设置   |                  |       |
|        |                  |       |

#### 第三步:学校云认证,选择帐号--设置--学校云服务

| 6       | 9:01 P     | М          |                |
|---------|------------|------------|----------------|
|         | mooc139075 | 3201374573 | >              |
| 0<br>讨论 | 0<br>关注    | ŭ          | <b>0</b><br>正书 |
| 消息中心    |            |            | >              |
| 我的团购    |            |            | >              |
| 我的推广    |            |            | >              |
| 我的优惠券   |            |            | >              |
| 设置      |            |            | >              |
| 分享APP   |            |            | >              |
| 去评分     |            |            | >              |
|         |            |            |                |
| 首页      | (二) 全部课程   | 我的学习       | <b>一</b><br>帐号 |

|               | 5.01 T W |      |
|---------------|----------|------|
| くび置           |          |      |
|               |          |      |
| 消息            |          |      |
| 消息设置          |          |      |
|               |          |      |
| 手机帐号          |          |      |
| 手机帐号绑定        |          | 立即绑定 |
|               |          |      |
| 云服务           |          |      |
| 学校云服务         |          |      |
|               |          |      |
| 关于            |          |      |
| 意见反馈          |          |      |
| 隐私政策          |          |      |
| 关于产品          |          |      |
| 检查更新(当前版本: 3. | .16.0)   |      |
|               |          |      |

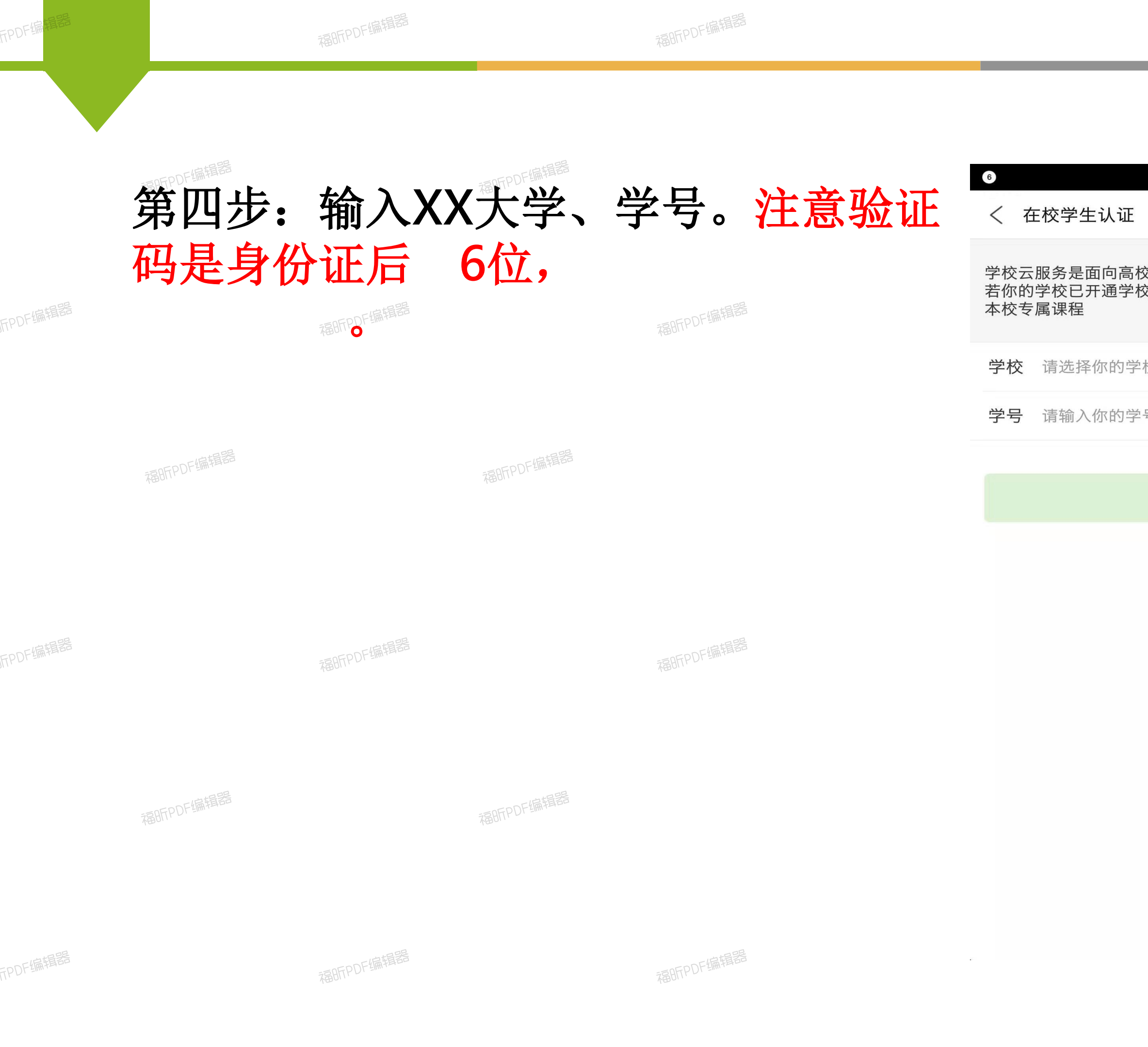

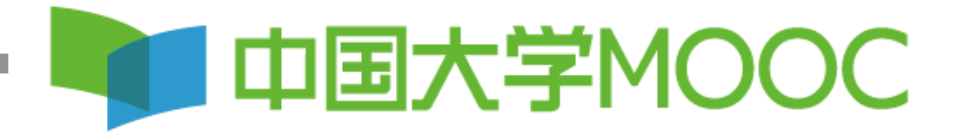

| 9:02 PM                      | 4 <sup>9</sup> |
|------------------------------|----------------|
|                              | 5 di           |
| ই 学生的专属课程服务。<br>ই 云,请立即认证身份, | 即可参加           |
| 校名称                          |                |
|                              |                |
|                              |                |

第五步:进行选课学习, 选择帐号--我的学校云。如 果需要选择学习SPOC,请 选择(学校专有课程), 如果需要选择学习本校 MOOC,请选择(课程)。

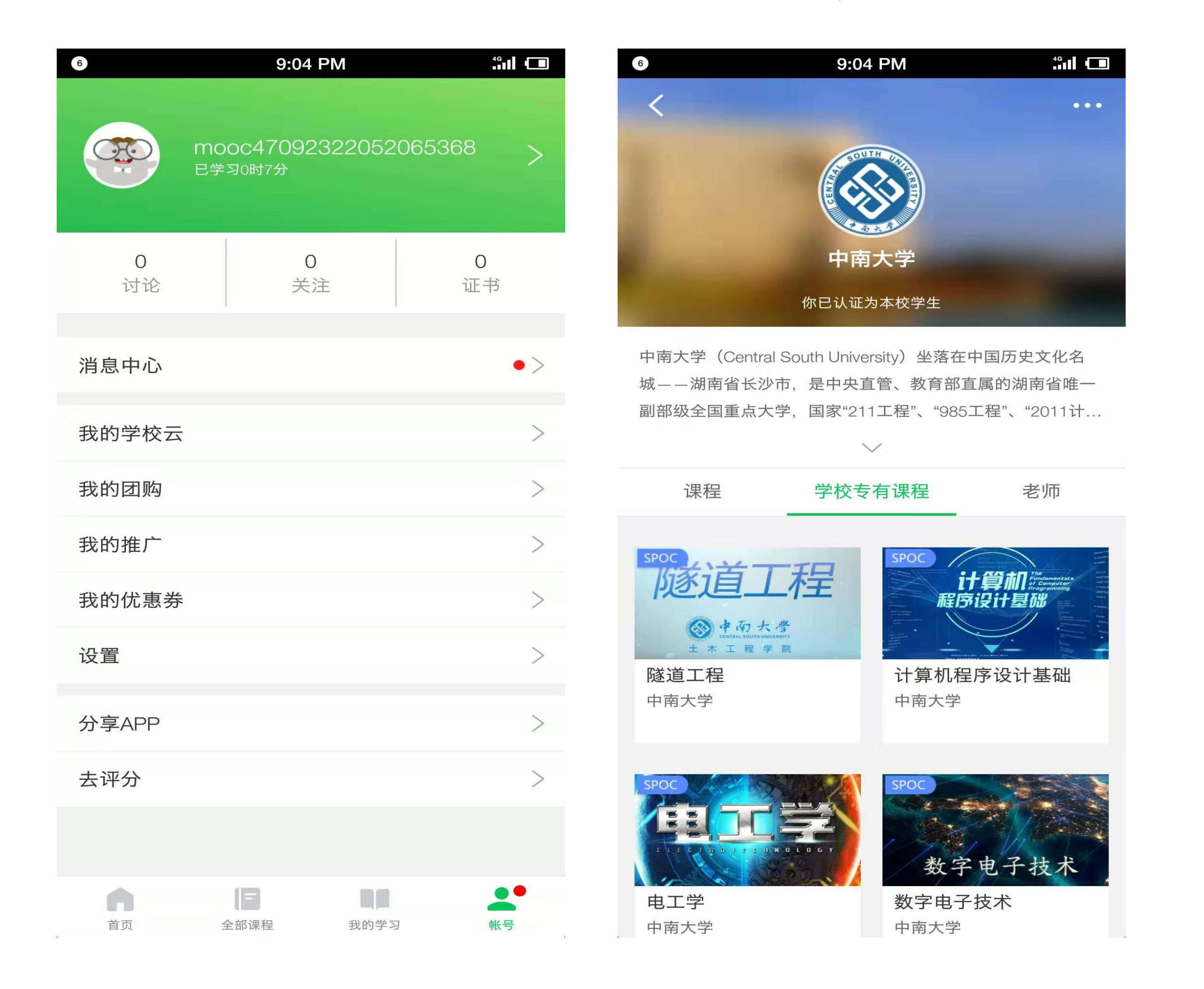